# Het navigatievenster - een voorbeeld

Als u met AccountView werkt, hoeft u nooit meer op zoek naar de vensters en menu-opties die voor u het meest van belang zijn. U kunt namelijk het navigatievenster helemaal naar eigen wens inrichten. Een eigen inrichting betekent dat u altijd de volgende onderdelen kunt openen of opstarten:

- De AccountView-vensters die u het meest gebruikt, eventueel met persoonlijke of standaardweergaven
- Menu-opties die bij bepaalde vensters horen, zogenaamde 'gebruikersactiviteiten'
- Snelkoppelingen naar externe bestanden of programma's, zoals Microsoft Excel
- Hyperlinks naar websites met voor u relevante informatie

In dit document wordt aan de hand van een concreet voorbeeld uitgelegd hoe u het navigatievenster voor uzelf kunt inrichten.

De functionaliteit die is beschreven is afhankelijk van uw licentie. Zo zijn weergaven beschikbaar vanaf AccountView Team en gebruikersactiviteiten vanaf AccountView Business.

## Uw eigen groep aanmaken

Het startpunt van de inrichting is een eigen groep in het navigatievenster. Alle opties die u nodig hebt, vindt u in het snelmenu.

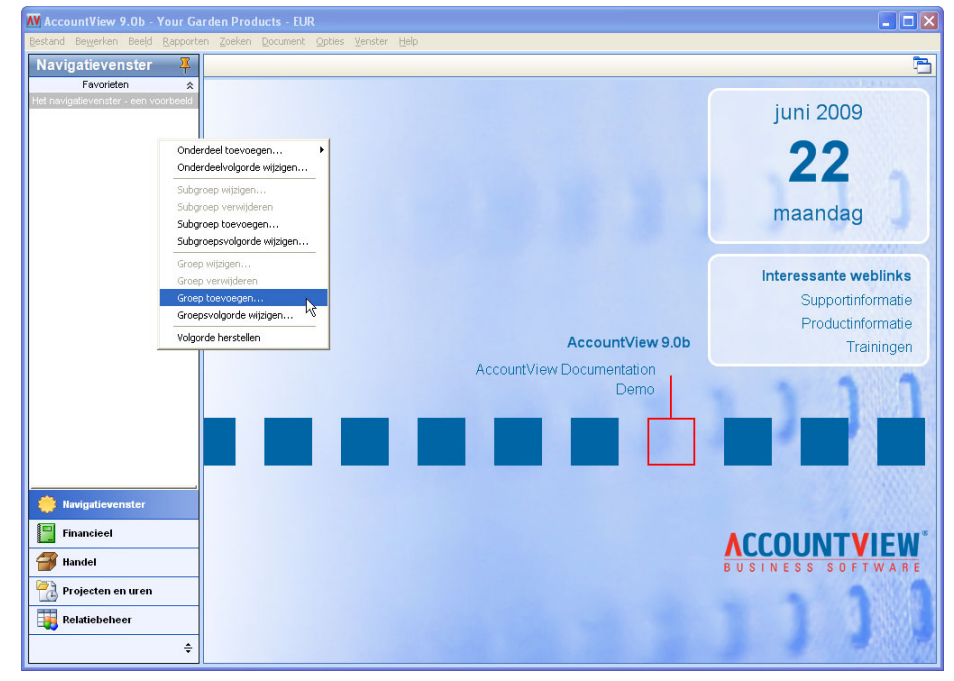

#### Voorbeeld:

Een financieel medewerker die dagelijks met AccountView werkt, wil graag in één oogopslag zijn taken overzien.

- 1. Klik met de rechtermuisknop in het navigatievenster (SHIFT+F10) om het snelmenu te openen.
- 2. Kies Groep toevoegen.
- 3. Voer een omschrijving in en selecteer als u dat wilt een pictogram dat voor de groepsnaam komt. VOORBEELD: De financieel medewerker geeft zijn groep de omschrijving 'Mijn taken'.

| N Groep toevoegen |              |  |
|-------------------|--------------|--|
| Omschrijving:     | Mijn taken   |  |
| Pictogram:        |              |  |
|                   |              |  |
|                   |              |  |
|                   |              |  |
|                   | OK Annuleren |  |

4. Kies OK. De nieuwe groep wordt onder de bestaande groepen toegevoegd en direct geselecteerd.

# Uw taken overzichtelijk indelen

Om de groep verder in te richten, bedenkt u voor welke taken u AccountView het meest gebruikt. Welke vensters opent u dagelijks of wekelijks? Welke menu-opties of externe bestanden die met uw werk in AccountView te maken hebben kiest u vaak? In een groep kunt u met subgroepen een overzichtelijke taakindeling maken.

#### Voorbeeld:

De financieel medewerker begint de week altijd met het nabellen van bedrijven over openstaande posten. Hij heeft in het venster *Aanmaningen* alle aanmaningen geselecteerd waarvoor *Datum betaling toegezegd* 'op of voor vandaag' valt. Deze weergave heeft hij bewaard.

1. De nieuwe groep heeft automatisch de subgroep *Favorieten* gekregen. Kies *Subgroep wijzigen* in het snelmenu (rechtermuisknop of SHIFT+F10) om deze een andere naam te geven. Kies *OK*.

VOORBEELD: De financieel medewerker geeft deze eerste subgroep de omschrijving 'Debiteuren'.

| 🛚 Subgroep wijzigen 🛛 🗙 |              |  |
|-------------------------|--------------|--|
| Omschrijving:           | Favorieten   |  |
|                         |              |  |
|                         |              |  |
|                         |              |  |
|                         |              |  |
|                         | OK Annuleren |  |

- 2. Kies in het snelmenu Onderdeel toevoegen, en Venster.
- 3. Selecteer eerst een venster uit de lijst, en vraag vervolgens de weergaven op die bij het geselecteerde venster horen. Selecteer als u dat wilt een persoonlijke of standaardweergave.

VOORBEELD: De financieel medewerker selecteert het venster *Aanmaningen* en de eerder bewaarde weergave *Betaling toegezegd*. De omschrijving verandert hij in 'Aanmaningen nabellen'.

| Mij | n taken        | <b></b>       |                    |           |               |                         |          |   |
|-----|----------------|---------------|--------------------|-----------|---------------|-------------------------|----------|---|
|     | Debiteuren     | *             |                    |           |               |                         |          |   |
|     | ₩ Eigenschappe | n venster     |                    |           | ×             |                         |          |   |
|     | Venster:       | Aanmaningen   |                    |           | ~             |                         |          |   |
|     | Omschrijving:  | Aanmaningen r | iabellen           |           |               |                         |          |   |
|     | Weergave:      |               |                    |           | 2             |                         |          |   |
|     |                | W Weergay     | en                 |           |               |                         |          | X |
|     |                | 🗉 🗋 🗙         | (AccountView)      | - AA `    | 7 û 🧖 M       | 4 <b>)</b> M 4 <b>)</b> |          |   |
|     |                | Object Code   | Omschrijving tabel | Gebruiker | Weergave voor | Omschrijving            | Venster  | ^ |
| · · |                | RE1           | Aanmaningen        |           | Systeem       | (AccountView)           | FRM_LIST |   |
|     |                | RE1           | Aanmaningen        | DEMO      | Gebruiker     | Betaling toegezegd      | FRM_LIST |   |
|     |                |               |                    |           |               |                         |          |   |
|     |                |               |                    |           |               |                         |          |   |
|     |                |               |                    |           |               |                         |          |   |
|     |                |               |                    |           |               |                         |          | ~ |
|     |                |               |                    | ОК        | Annuleren     |                         |          |   |

4. Kies tweemaal OK. Het venster wordt toegevoegd aan de subgroep.

#### Voorbeeld:

Ook stuurt de medewerker elke dag een overzicht van alle openstaande posten aan de afdeling Verkoop.

5. Kies in het snelmenu Onderdeel toevoegen, en Gebruikersactiviteit.

| 🛿 Eigenschapper       | gebruikersactiviteit           |  |  |
|-----------------------|--------------------------------|--|--|
| Gebruikersactiviteit: | OPN_PST Openstaande posten     |  |  |
| Omschrijving:         | schrijving: Openstaande posten |  |  |
|                       |                                |  |  |
|                       |                                |  |  |
|                       |                                |  |  |
|                       |                                |  |  |
|                       |                                |  |  |

6. Vraag het venster op met gebruikersactiviteiten. Als deze nog niet zijn aangemaakt, kiest u de knop *Toevoegen* (CTRL+INS) in de werkbalk.

7. Voer een code en omschrijving in, en selecteer *Geselecteerd menu* als type activiteit. Selecteer vervolgens eerst een venster (object) uit de lijst, en dan de menu-optie die u aan het navigatievenster wilt toevoegen. Markeer *Rapport direct tonen* niet.

VOORBEELD: De financieel medewerker selecteert het venster *Debiteuren* en de menu-optie *Openstaande posten* (Rapporten).

| N Stamgegevens gebruikersactiviteit                                                       |                                                                                                    |      |  |  |  |
|-------------------------------------------------------------------------------------------|----------------------------------------------------------------------------------------------------|------|--|--|--|
| 5 🔄 H 4 🕨                                                                                 | м Щ н 4 р н Ø                                                                                                    |      |  |  |  |
| Algemeen                                                                                  |                                                                                                    |      |  |  |  |
| Gebruikersactiviteit:<br>Omschr activiteit:<br>Type activiteit:<br>Object:<br>Menu-optie: | DPN_PST   Openstaande posten   Geselecteerd menu   Debiteuren   V                                                          |      |  |  |  |
|                                                                                           | Parameters in venster wijzigen<br>Parameters handmatig wijzigen<br>Rapport direct tonen<br>Parameters in ⊠ML-code wijzigen |      |  |  |  |
|                                                                                           | OK Annuleren Bewaren                                                                                                    | Help |  |  |  |

8. Kies driemaal OK. De menu-optie wordt toegevoegd aan de subgroep 'Debiteuren'.

#### Voorbeeld:

Elke dag bekijkt de financieel medewerker in het venster *Verslaglegging* de actuele cijfers, voert controles uit en eventuele correcties. De financiële maandelijkse en jaarrapportage wordt in een centrale map bewaard voor het management.

9. Kies *Subgroep toevoegen* in het snelmenu om een nieuwe subgroep aan te maken. Voer een omschrijving in en kies *OK*.

VOORBEELD: De financieel medewerker geeft deze tweede subgroep de omschrijving 'Verslaglegging'.

- Open in de nieuwe subgroep het snelmenu, kies *Onderdeel toevoegen*, en *Venster*. Kies *OK*.
   VOORBEELD: De financieel medewerker selecteert het venster *Verslaglegging*. Het is niet mogelijk om bij dit venster een weergave te selecteren.
- 11. Kies in het snelmenu Onderdeel toevoegen, en Snelkoppeling.

| 🕅 Eigenschappen snelkoppeling 🛛 🔀 |               |  |
|-----------------------------------|---------------|--|
| Bestand of URL:                   | L:\Rapportage |  |
| Omschrijving:                     | Rapportage    |  |
|                                   |               |  |
|                                   |               |  |
|                                   |               |  |
|                                   |               |  |
|                                   | OK Annuleren  |  |

12. Voer een webadres of netwerklocatie in, of gebruik de knop om het bestand te selecteren waarnaar u een snelkoppeling wilt opnemen. Voer een omschrijving in en kies *OK*.

VOORBEELD: De financieel medewerker voert het pad naar de centrale map in waar de rapportage wordt bewaard, en geeft deze de omschrijving 'Rapportage'.

### Voorbeeld:

Onder de werkzaamheden van de financieel medewerker valt uiteraard de BTW-aangifte.

13. Herhaal stap 9 en 10.

VOORBEELD: De financieel medewerker voegt de volgende zaken toe aan zijn groep:

- Een subgroep 'BTW'
- Het venster *BTW-aangiften*
- Het venster *Journaal*, met een persoonlijke weergave waarin een selectie is gemaakt van alle mutaties op de omzetrekeningen, die geen BTW-code hebben

### Voorbeeld:

Als de financieel medewerker het venster *Verkoopfacturen* heeft geopend, bedenkt hij dat het gemakkelijk zou zijn dit ook toe te voegen aan het navigatievenster, net als *Verkooporders*.

 Als u een venster al hebt geopend, is er een snelle manier om dit toe te voegen aan het navigatievenster. Voeg eerst een nieuwe subgroep toe.

VOORBEELD: De financieel medewerker voegt een subgroep 'Verkoop' toe.

15. Klik met de rechtermuisknop op de tab met de titel van het geopende venster, en kies *Toevoegen aan navigatievenster* in het snelmenu.

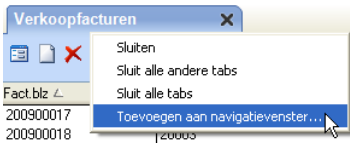

16. Selecteer de groep en de subgroep waaraan u het venster wilt toevoegen, wijzig eventueel de omschrijving en kies *OK*.

VOORBEELD: De financieel medewerker selecteert de groep 'Mijn taken' en de subgroep 'Verkoop'.

| W Venster toevoegen 🛛 🛛 🗙 |                 |  |  |
|---------------------------|-----------------|--|--|
| Groep:                    | Mijn taken      |  |  |
| Subgroep:                 | Verkoop 🗸 🗸 🗸   |  |  |
| Omschrijving:             | Verkoopfacturen |  |  |
| Weergave:                 |                 |  |  |
|                           |                 |  |  |
|                           |                 |  |  |
|                           | OK Annuleren    |  |  |

17. VOORBEELD: De financieel medewerker voert dezelfde stappen uit voor Verkooporders.

### Het ingerichte navigatievenster

Is het navigatievenster eenmaal ingericht volgens uw persoonlijke voorkeuren, dan onthoudt AccountView deze indeling en kunt u deze altijd opvragen.

#### Voorbeeld:

De financieel medewerker heeft het navigatievenster nu naar wens ingericht. Zo kan hij elke ochtend het rapport *Openstaande posten* opvragen zonder eerst het venster *Debiteuren* te hoeven openen.

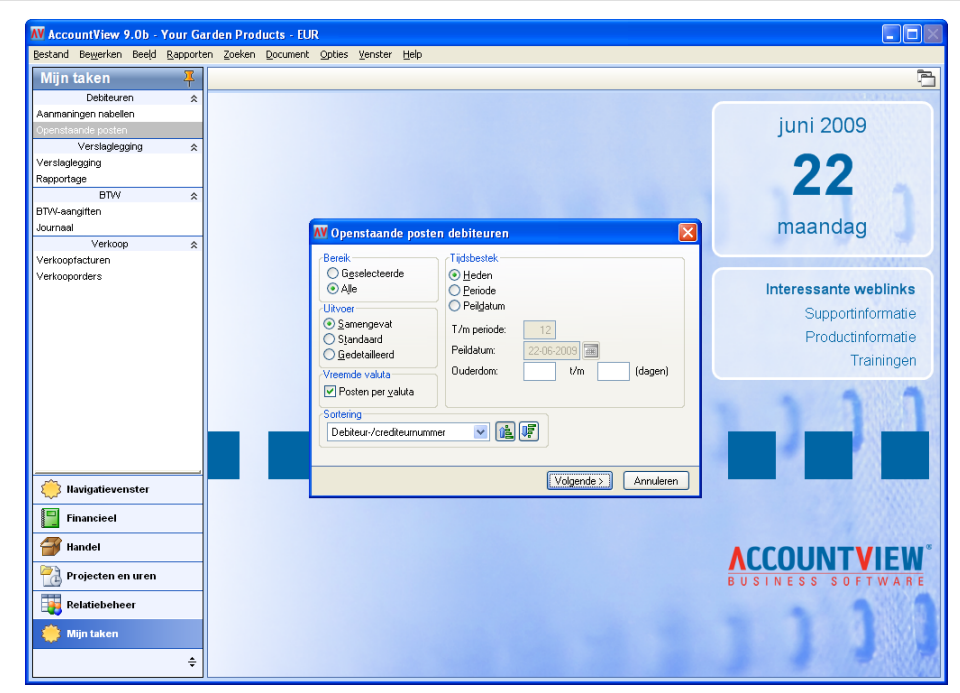

Het is overigens mogelijk dat in een grotere organisatie de beheerder het navigatievenster al heeft ingericht voor alle AccountView-gebruikers. Dit wil niet zeggen dat u deze indeling niet meer kunt wijzigen. U kunt hier nog steeds uw eigen groepen, subgroepen en onderdelen aan toevoegen en de volgorde hiervan wijzigen.